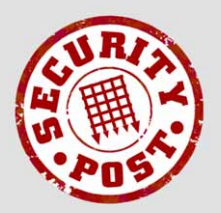

AntiVirus & AntiSpam

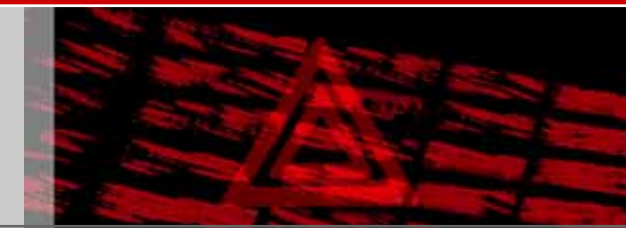

filtered email from SecurityPost.

## Managing **SPAVAS** spam and virus notifications in Microsoft Outlook by creating an e-mail rule to move them into a junk e-mail folder.

The instructions and screenshots apply to Microsoft Outlook 2003; the processes for versions 2002 and 2000 are very similar. There is a separate document for Microsoft Outlook Express.

To create the new email rule, click on the **Tools** menu and select the **Rules and Alerts...** item to show the **Rules and Alerts** dialog (right).

If you have existing email rules, they will be listed in this dialog.

Click the **New Rule**... button to display the **Rules Wizard** dialog (below right).

| Rules and Alerts                      |                                 |                  | ? 🛛          |
|---------------------------------------|---------------------------------|------------------|--------------|
| E-mail Rules Manage Alerts            |                                 |                  |              |
| Apply changes to this <u>f</u> older: | Inbox [**********************   | **************** | <b>~</b>     |
| Mew Rule Change Rule                  | 🗸 🖹 Copy 🗙 Delete   🍙           | Run Rules Now    | Options      |
| Rule (applied in the order s          | hown)                           | Actions          | ~            |
|                                       | Select the "New Rule" button to | make a rule.     |              |
|                                       |                                 |                  |              |
|                                       |                                 |                  |              |
|                                       |                                 |                  |              |
|                                       |                                 |                  |              |
|                                       |                                 |                  |              |
|                                       |                                 |                  | $\sim$       |
| Rule description (click an underl     | ined value to edit):            |                  |              |
|                                       |                                 |                  |              |
|                                       |                                 |                  |              |
|                                       |                                 |                  |              |
|                                       |                                 |                  |              |
|                                       |                                 |                  |              |
|                                       |                                 |                  |              |
|                                       |                                 | ОКС              | Cancel Apply |
|                                       |                                 |                  |              |

Select the *Start creating a rule from a template* radio button

In the **Step 1: Select a template** section, select the *Move message with specific words in the subject to a folder* to highlight it (right).

In the Step 2: Edit the rule description section, click on the underlined <u>specific words</u> to display the Search Text dialog box shown below.

| Rules Wizard                                                                                                    |
|----------------------------------------------------------------------------------------------------|
| <ul> <li>Start creating a rule from a template</li> </ul>                                                                                                    |
| ◯ Start from a b <u>l</u> ank rule                                                                                                    |
| Step 1: Select a template                                                                                                    |
| Stay Organized                                                                                                    |
| Nove messages from someone to a folder                                                                                                    |
| Move messages with specific words in the subject to a folder                                                                                                    |
| Move messages sent to a distribution list to a folder                                                                                                    |
| X Delete a conversation                                                                                                    |
| Flag messages from someone with a colored flag                                                                                                    |
| Stay Up to Date                                                                                                    |
| Not the New Item Alert Window Street Street |
| Play a sound when I get messages from someone                                                                                                    |
| Send an alert to my mobile device when I get messages from someone                                                                                                    |
| Step 2: Edit the rule description (click an underlined value)                                                                                                    |
| Apply this rule after the message arrives                                                                                                    |
| with <u>specific words</u> in the subject                                                                                                    |
| move it to the <u>specified</u> folder                                                                                                    |
| Example: Move mail with Project in the subject to my Project folder                                                                                                    |
| Cancel < Back Next > Finish                                                                                                    |

Enter "**SPAM**: " and press the **Add** button. Enter "**VIRUS**: " and press the **Add** button once again. It important that you include the colon and space (": ") as shown so that the message rule does not match just any occurrence of the words spam or virus in the subject line.

Click the **OK** button to return to the **Rules Wizard** dialog (below right).

In the Step 2: Edit the rule description section, click on the underlined <u>specified</u> word to display the Rules and Alerts: Choose a folder dialog box shown below.

| Search Text                                                           |        |
|-----------------------------------------------------------------------|--------|
| Specify $\underline{w}$ ords or phrases to search for in the subject: |        |
|                                                                       | Add    |
| Search list:                                                          |        |
| "SPAM: " or<br>"VIRUS: "                                              | Remove |
|                                                                       |        |
| OK                                                                    | Cancel |

| Rules Wizard                                                        | × |
|---------------------------------------------------------------------|---|
| ⊙ Start creating a rule from a <u>t</u> emplate                     |   |
| ◯ Start from a blank rule                                           |   |
| Step 1: Select a template                                           |   |
| Stay Organized                                                      |   |
| Nove messages from someone to a folder                              |   |
| Move messages with specific words in the subject to a folder        |   |
| Move messages sent to a distribution list to a folder               |   |
| X Delete a conversation                                             |   |
| Flag messages from someone with a colored flag                      |   |
| Stay Up to Date                                                     |   |
| Not the New Item Alert Window                                       |   |
| Play a sound when I get messages from someone                       |   |
| Send an alert to my mobile device when I get messages from someone  |   |
| Step 2: Edit the rule description (click an underlined value)       |   |
| Apply this rule after the message arrives                           |   |
| with <u>"SPAM: ' or 'VIRUS: '</u> in the subject                    |   |
| move it to the <u>specified</u> folder                              |   |
| Example: Move mail with Project in the subject to my Project folder |   |
|                                                                     |   |
| Cancel < Back Next > Finish                                         | ) |

Select the "Junk E-Mail" folder to highlight it and click the OK button.

If you do not already have a suitable Junk Email folder in which to store spam and virus notifications, click on the **New...** button (shown right) and follow the instructions to create one.

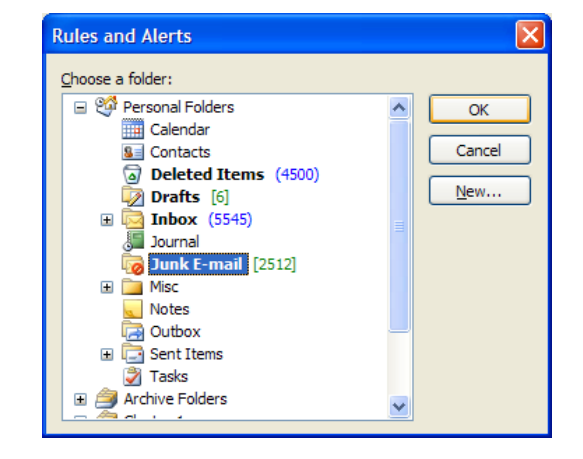

After clicking the **OK** button in the **Rules and Alerts: Choose a folder** dialog box, the **Rules Wizard** will be revealed again.

Each of the values should be as displayed.

Click on the **Next** > button to continue.

| Rules Wizard                                                                                                    | × |
|----------------------------------------------------------------------------------------------------|---|
| • Start creating a rule from a template                                                                                                    |   |
| O Start from a blank rule                                                                                                    |   |
| Step 1: Select a template                                                                                                    |   |
| Stay Organized                                                                                                    |   |
| Move messages from someone to a folder                                                                                                    |   |
| Move messages with specific words in the subject to a folder                                                                                                    |   |
| Move messages sent to a distribution list to a folder                                                                                                    |   |
| X Delete a conversation                                                                                                    |   |
| Flag messages from someone with a colored flag Stay, Up to Date                                                                                                    |   |
| <ul> <li>Play a sound when I get messages from someone</li> <li>Send an alert to my mobile device when I get messages from someone</li> </ul>                          |   |
| Step 2: Edit the rule description (dick an underlined value)                                                                                                    |   |
| Apply this rule after the message arrives<br>with ' <u>SPAM: ' or 'VIRUS: '</u> in the subject<br>and on this machine only<br>move it to the <u>Junk E-mail</u> folder |   |
| Example: Move mail with Project in the subject to my Project folder                                                                                                    |   |
| Cancel < Back Next > Finish                                                                                                    |   |

In the **Step 1: Select condition(s)** section, un-tick the *on this machine only* condition (right).

Click on the **Next** > button to continue.

| Rules Wizard                                                                    |    | × |
|---------------------------------------------------------------------------------|----|---|
| Which condition(s) do you want to check?<br>Step 1: Select <u>c</u> ondition(s) |    |   |
| on this machine only                                                            | ^  |   |
| with <u>specific words</u> in the subject                                       |    |   |
| through the specified account                                                   |    |   |
| sent only to me                                                                 |    |   |
| where my name is in the To box                                                  |    |   |
| marked as importance                                                            | -  |   |
| marked as <u>sensitivity</u>                                                    |    |   |
| I flagged for <u>action</u>                                                     |    |   |
| where my name is in the Cc box                                                  |    |   |
| where my name is not in the To box                                              |    |   |
| sent to people or distribution list                                             | ~  |   |
| Step 2: Edit the rule description (disk an underlined value)                    | _  |   |
| Arely this and a first the accession arrives                                    |    |   |
| Apply this rule after the message arrives                                       |    |   |
| move it to the Junk E-mail folder                                               |    |   |
|                                                                                 |    |   |
|                                                                                 |    |   |
|                                                                                 |    |   |
|                                                                                 |    |   |
|                                                                                 |    | _ |
| Cancel < <u>B</u> ack <u>N</u> ext > Fini                                       | sh |   |

The Rules Wizard dialog, as shown on the right, will be displayed. It is not necessary to change anything on this page.

Click on the **Next** > button to continue.

| Rules Wizard                                                  |
|---------------------------------------------------------------|
| What do you want to do with the message?                      |
| Step 1: Select action(s)                                      |
| ✓ move it to the <u>specified</u> folder                      |
| assign it to the <u>category</u> category                     |
| 🗌 delete it                                                   |
| permanently delete it                                         |
| move a copy to the <u>specified</u> folder                    |
| forward it to people or distribution list                     |
| forward it to people or distribution list as an attachment    |
| reply using a specific template                               |
| I flag message for action in a number of days                 |
| flag message with <u>a colored flag</u>                       |
| clear the Message Flag                                        |
| mark it as <u>importance</u>                                  |
|                                                               |
|                                                               |
| Step 2: Edit the rule description (click an underlined value) |
| Apply this rule after the message arrives                     |
| with <u>SPAM: ' or 'VIRUS:</u> in the subject                 |
| and on this machine only                                      |
| move it to the <u>Junk E-mail</u> folder                      |
|                                                               |
|                                                               |
|                                                               |
| · · · · · · · · · · · · · · · · · · ·                         |
| Cancel CRack Next S Einich                                    |
|                                                               |

It is not necessary to specify any exceptions.

Click on the **Next** > button to continue.

| Rules Wizard                                                                                                    | × |
|----------------------------------------------------------------------------------------------------|---|
| Are there any exceptions? Step 1: Select exception(s) (if necessary)  except if from people or distribution list except if the subject contains <u>specific words</u> except if the subject contains <u>specific</u> account except if sent only to me except where my name is in the To box except if it is marked as <u>importance</u> except if it is marked as <u>specifivity</u> |   |
| except if it is flagged for action     except where my name is in the Cc box     except where my name is in the To or Cc box     except if my name is not in the To box     except where my name is not in the To box     except if sent to people or distribution list     except if the body contains specific words                                                                |   |
| Apply this rule after the message arrives<br>with <u>'SPAM: 'or 'VIRUS</u> ' in the subject<br>and on this machine only<br>move it to the <u>Junk E-mail</u> folder                                                                                                    |   |
| Cancel < <u>B</u> ack <u>N</u> ext > Finish                                                                                                    |   |

In the Step1. Specify a name for this rule section, enter "Move spam and virus notifications into the Junk E-mail folder".

In the **Step2: Setup rule options**, it is recommended that you tick the *Create this rule on all accounts* tick box.

The *Turn on this rule* option should be left ticked.

Click **Finish** to complete the creation of the message rule returning to the dialog below:

| Rules Wizard                                                                           | × |
|----------------------------------------------------------------------------------------|---|
| Finish rule setup.                                                                     |   |
| Step 1: Specify a <u>n</u> ame for this rule                                           |   |
| Move spam and virus notifications into the Junk E-mail folder                          |   |
| Step 2: Setup rule options                                                             |   |
| Run this rule now on messages already in "Misc"                                        |   |
| ✓ Iurn on this rule                                                                    |   |
| Create this rule on all accounts                                                       |   |
| Step 3: Review rule description (click an underlined value to edit)                    |   |
| Apply this rule after the message arrives<br>with 'SPAM: ' or 'VIRUS: ' in the subject |   |
| move it to the <u>Junk E-mail</u> folder                                               |   |
|                                                                                        |   |
|                                                                                        |   |
|                                                                                        |   |
|                                                                                        |   |
|                                                                                        | _ |
| Cancel < Back Next > Finish                                                            |   |

The message rule which you have just created will automatically move spam and virus notifications into the Junk E-mail folder upon arrival.

If you already have spam and virus notifications in your Inbox, then you may wish to click the **Run Rules Now** button which will move them to the Junk E-mail folder.

| Rules and Alerts                                                                  | ? 🛽                                    |
|-----------------------------------------------------------------------------------|----------------------------------------|
| E-mail Rules Manage Alerts                                                        |                                        |
| Apply changes to this <u>f</u> older: Inbox [************************************ | ······································ |
| <u> M</u> ew Rule C <u>h</u> ange Rule 🗸 🗎 Copy 🗙 <u>D</u> elete   🔹              | Run Rules Now Options                  |
| Rule (applied in the order shown)                                                 | Actions                                |
| Move spam and virus notifications into the Junk E-mail folder                     |                                        |
|                                                                                   | 9                                      |
| Rule description (click an underlined value to edit):                             |                                        |
| Apply this rule after the message arrives                                         |                                        |
| with 'SPAM: ' or 'VIRUS: ' in the subject                                         |                                        |
| move it to the <u>Junk E-mail</u> folder                                          |                                        |
|                                                                                   |                                        |
|                                                                                   |                                        |
|                                                                                   | OK Cancel <u>Apply</u>                 |

This will open the **Run Rules Now** dialog (not shown). You should then tick the *Move spam and virus notifications into the Junk E-mail folder* mail rule and select the folders to which it should be applied before clicking the **Run Now** and

Close buttons.

You must click the **OK** button to close the **Rules and Alerts** dialog and activate the rule.

It is important that you check the Junk E-mail folder regularly for notifications about messages which may have been mis-classified as spam because these messages can be only retrieved from the quarantine area for 14 days.

## Alternative method - import the e-mail rule from a file

(Applicable to Microsoft Outlook 2002(XP), 2003 and 2007 users only; users of other versions should create the e-mail rule manually using the instructions above as a guide).

There is an alternative way of setting up an email rule in Microsoft Outlook to move spam and virus notifications into a specific mailbox. This involves downloading a Microsoft Outlook rule file and then importing it. This method may be quicker for creating a message rule on a number of computers. The rule file can also be used to create the email rule for Microsoft Windows Server and Microsoft Exchange Server users using group policy.

Download the rule file from:

https://admin.spavas.net/SPAVAS-Outlook2003-Email-rule.rwz (Outlook 2003/7) https://admin.spavas.net/SPAVAS-Outlook2002-Email-rule.rwz (Outlook 2002(XP))

and save in the My Documents or other suitable folder.

Follow the first step described above to display the **Rules and Alerts** dialog (see above).

Click on the **Options** button to display the **Options** dialog (right)

Click on the **Import Rules** button to display the **Import Rule from** dialog (below right)

| Options                                          | ×                                                                                                  |
|--------------------------------------------------|----------------------------------------------------------------------------------------------------|
| Import and<br>Import or<br>of Outlook            | export<br>export your rules to and from previous versions                                          |
|                                                  | Export Rules                                                                                       |
| Rules upgra<br>We recom<br>performan<br>Outlook. | de<br>mend that you upgrade your rules for better<br>ce, unless you also use a previous version of |
|                                                  | Upgrade Now                                                                                        |
|                                                  | OK Cancel                                                                                          |

Open the appropriate folder and select the rule file which you have just downloaded and then press the **Open** button.

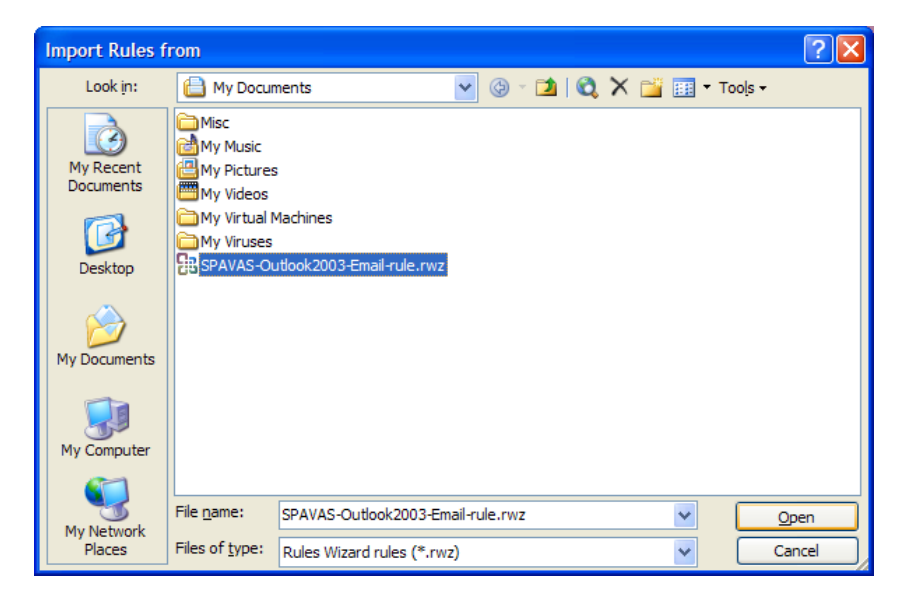

The **Options** dialog will be revealed again. Click **OK** to return to the **Rules and Alerts** dialog. You should see the **Move spam and virus notifications into the Junk E-mail folder** rule in the list. Click the **OK** button to complete the import.